## How-To: Find Licensed Auto Salvage Rebuilder Shops

1. Click on the "Licensed Auto Body Shops" section:

| Auto Body Licensing                                                                                                    |  |  |  |  |  |
|----------------------------------------------------------------------------------------------------|--|--|--|--|--|
| The Division of Commercial Licensing and Regulation is responsible for the regulation and licensing of the auto body industry statewide. The section<br>also investigates complaints from consumers, the insurance industry and law enforcement. The section reviews both new and renewal license<br>applications to insure that applicants meet all licensure requirements and that proper fees have been remitted. |  |  |  |  |  |
| Applications & Forms                                                                                                    |  |  |  |  |  |
| Licensed Auto Body Shops                                                                                                    |  |  |  |  |  |
| Statutes and Regulations                                                                                                    |  |  |  |  |  |
| <ul> <li>Notices and Bulletins</li> </ul>                                                                                                    |  |  |  |  |  |
| Technician Certification Information                                                                                                    |  |  |  |  |  |
| → Auto Collision Repair Licensing Advisory Board                                                                                                    |  |  |  |  |  |

2. Click on "Generate a Roster":

Licensed Auto Body Shops

Licensee Lookup
Generate a Roster

3. In the new page, select "Auto Body, Auto Glass, Auto Wrecking, Salvage Rebuilder":

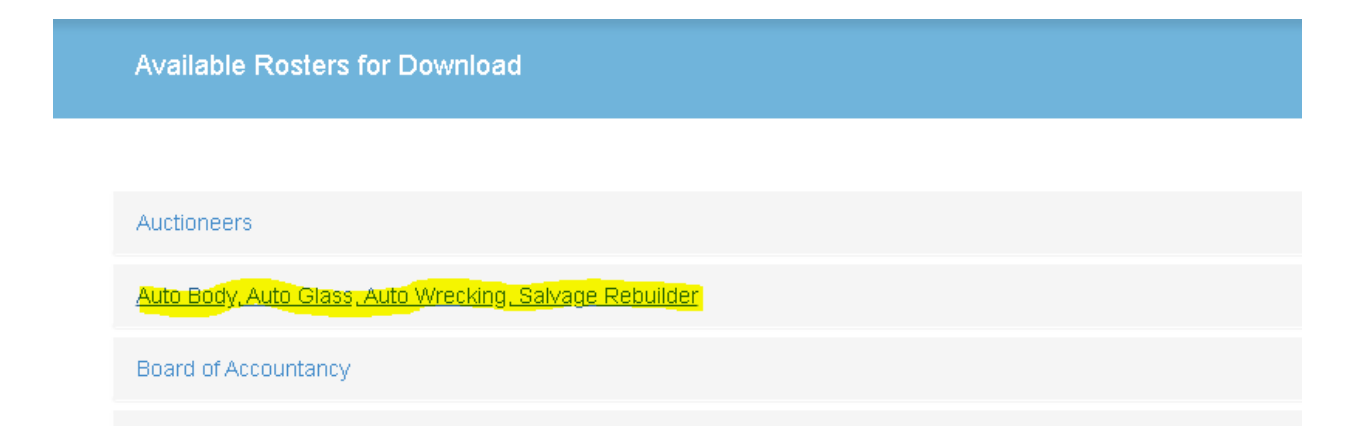

4. Click the box which is labeled "Auto\_Body Auto\_Glass Auto\_Wrecking Salvage\_Rebuilder (No Fee Required)":

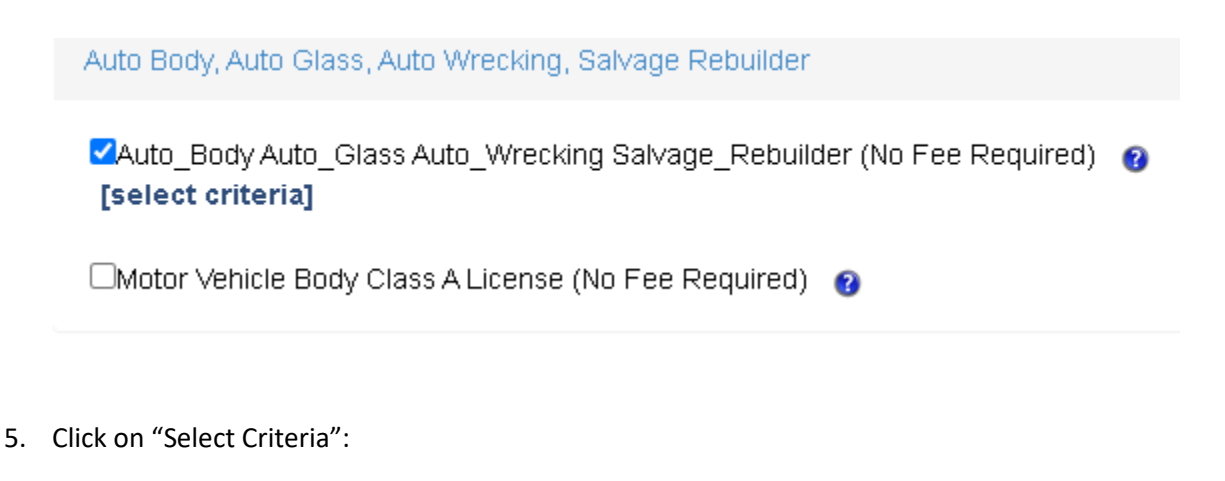

Auto Body, Auto Glass, Auto Wrecking, Salvage Rebuilder

Auto\_Body Auto\_Glass Auto\_Wrecking Salvage\_Rebuilder (No Fee Required) [select criteria]

Motor Vehicle Body Class A License (No Fee Required)

6. In the License Type section, select "Auto Salvage Rebuilder (AS)":

| License Type: | Auto Body - LTD Paint Restoration & Customization (AB-I A<br>Auto Body - Special Use (AB-SU) |  |  |  |  |  |
|---------------|----------------------------------------------------------------------------------------------|--|--|--|--|--|
|               | Auto Glass (AG)<br>Auto Salvage Rebuilder (AS)<br>Auto Wrecking & Salvage Yard (AW)          |  |  |  |  |  |
|               | Motor Vehicle Body Class A License (AB-A)                                                    |  |  |  |  |  |

7. Scroll toward the bottom until you see the "Continue" Button:

| Securities Division - Charitable Organizations, Fundraisers, Fundraising Counsels, Franchises, & Time Shares |
|----------------------------------------------------------------------------------------------------|
| Upholstery                                                                                                   |
| Continue                                                                                                    |

8. Click on the "Continue" Button:

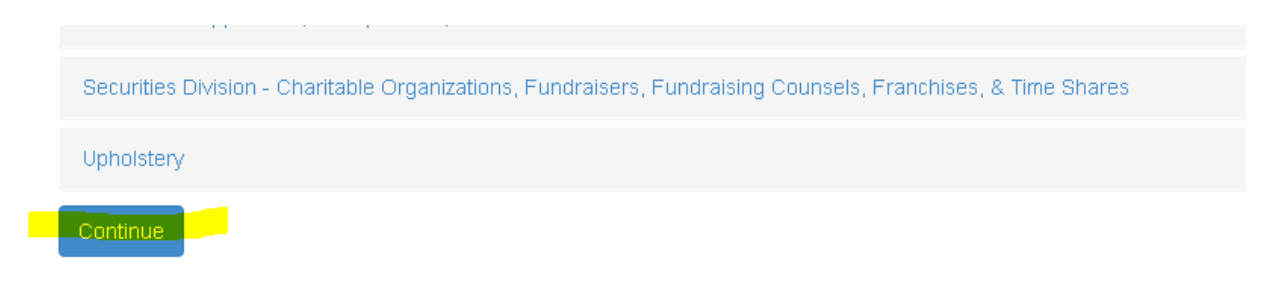

9. Select the format you want – EXCEL IS RECOMMENDED – and click the "Download" button:

The list below shows the rosters available for download.

| Format        |          | Roster Name                                          | Results             | Status             |
|---------------|----------|------------------------------------------------------|---------------------|--------------------|
| Excel (comma) |          |                                                      |                     |                    |
| OCSV (comma)  | Download | Auto_Body Auto_Glass Auto_Wrecking Salvage_Rebuilder | 51 records<br>found | Ready for Download |
| OText (tab)   |          |                                                      |                     |                    |

## 10. A smaller pop up window will appear:

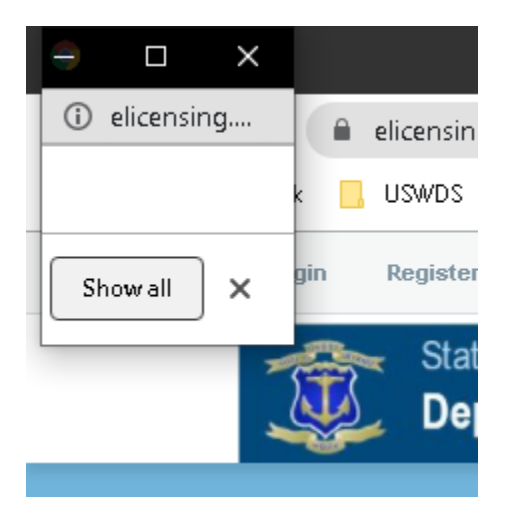

11. Maximize the small pop up, by hitting the square button:

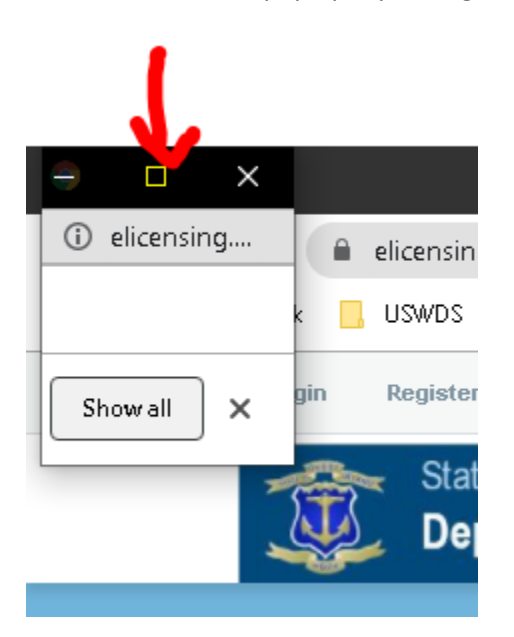

12. If you use Chrome as your browser, you will see the download at the bottom of the window you just maximized:

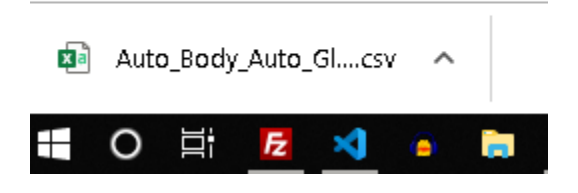

13. Click on the file:

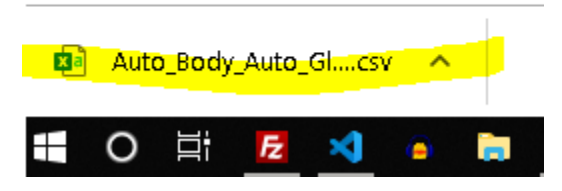

14. From there, Microsoft Excel will open with the complete list of currently licensed Auto Salvage Rebuilder shops:

| AutoSave 💽 🗄 🖓 - 🖓 - 🗸                                                                                                    | Auto_I           | Body_Auto_Glass            | s_Auto_Wrecking_Salv     | age_Rebuild           | er (6) - Excel              |                                    | Bannister, Jorg  | ge (DBR) 📵                    | <b>b</b> – 0                                   | ×       |
|----------------------------------------------------------------------------------------------------|------------------|----------------------------|--------------------------|-----------------------|-----------------------------|------------------------------------|------------------|-------------------------------|------------------------------------------------|---------|
| File Home Insert Draw Page Layout Formu                                                                                                    | las Data Review  | View I                     | Help Acrobat             |                       | -ch                         |                                    |                  | ۴                             | 술 Share 🛛 🖵 Com                                | ments   |
| $\begin{array}{c c} & & & & \\ & & & \\ & & \\ & &$ |                  | Wrap Text<br>Merge & Cente | General<br>er • \$ • % 9 | ▼<br>00. 0⇒<br>0€ 00. | Conditional<br>Formatting * | Format as Cell<br>Table + Styles + | Insert Delete Fo | rmat<br>↓ Fill *<br>↓ Clear * | um * AV<br>ZV Sort & Find &<br>Filter * Select | 2       |
| Clipboard 🕼 Font 🕼                                                                                                    | Alignment        |                            | ra Numbe                 | r Gi                  | 2                           | Styles                             | Cells            |                               | Editing                                        | · ^     |
| A1 🔹 : 🗙 🗸 🎜 Name                                                                                                    |                  |                            |                          |                       |                             |                                    |                  |                               |                                                | ~       |
|                                                                                                    | д н              |                            | л Г к                    | ιI                    | м                           | N O                                |                  | R                             | sIт                                            | U 🔺     |
| 1 Name License TyLicense Ni License St Address 1 Addres                                                                                                    | s 2 City State   | Zip Code Bu                | usiness No.              | -                     |                             |                                    |                  |                               |                                                |         |
| 2 Alax Servi Auto Salv: AS,0000A; ACTIVE 165 Frenchtown B                                                                                                    | na North Kin: RI | 02852- 40                  | 11-884-2300              |                       |                             |                                    |                  |                               |                                                |         |
| 3 American Auto Salv: AS.000A15 ACTIVE 1006 Cranston Str                                                                                                    | etCranston RI    | 02920- 40                  | 1-228-7300               |                       |                             |                                    |                  |                               |                                                |         |
| 4 Anthony's Auto Salv: AS.0000A5 ACTIVE 119 Greenville Av                                                                                                    | e Johnston RI    | 02919-000 40               | 1-273-7373               |                       |                             |                                    |                  |                               |                                                |         |
| 5 Artie Pach Auto Salv: AS.000A14 ACTIVE 21 Brayton Street                                                                                                    | West War RI      | 02893- 40                  | 1-823-3090               |                       |                             |                                    |                  |                               |                                                |         |
| 6 Atlantic B: Auto Salv: AS. 0000A. ACTIVE 61 Pilsudski Stree                                                                                                    | t Providenc RI   | 02909- (4                  | 01) 943-8413             |                       |                             |                                    |                  |                               |                                                |         |
| 7 Auto Body Auto Salv: AS.000A1 ACTIVE 44 Terry Lane                                                                                                    | Chepache RI      | 02814- 40                  | 1-568-7700               |                       |                             |                                    |                  |                               |                                                |         |
| 8 Berkeley Auto Salv: AS.000020 ACTIVE 115 John street                                                                                                    | Lincoln RI       | 02865-000 40               | 1-727-8889               |                       |                             |                                    |                  |                               |                                                |         |
| 9 Blackston Auto Salv AS.0000A1ACTIVE 12 Ann & Hope W                                                                                                    | ay Cumberla RI   | 02864-000 40               | 1-334-0334               |                       |                             |                                    |                  |                               |                                                |         |
| 10 Borges Co Auto Salv(AS.000A1(ACTIVE 2 New River Road                                                                                                    | Manville RI      | 02838-000 (4               | 01) 765-1957             |                       |                             |                                    |                  |                               |                                                | _ L     |
| 11 Carr's Gara Auto Salva AS.0000A5 ACTIVE 396 Broad Street                                                                                                    | Cumberla RI      | 02864-000 40               | 1-725-5261               |                       |                             |                                    |                  |                               |                                                |         |
| 12 Champior Auto Salv(AS.000A1CACTIVE 41 Congress Stree                                                                                                    | t Pawtucke RI    | 02860- 40                  | 1-729-4992               |                       |                             |                                    |                  |                               |                                                |         |
| 13 Collision FAuto Salv(AS.000A1: ACTIVE 466 Valley Street                                                                                                    | Providenc RI     | 02908-000 (4               | 01) 771-4215             |                       |                             |                                    |                  |                               |                                                |         |
| 14 Cousin's CAuto Salv(AS.000021 ACTIVE 45 Foundry Street                                                                                                    | Woonsock RI      | 02895-000 40               | 1-766-7679               |                       |                             |                                    |                  |                               |                                                |         |
| 15 Cranston (Auto Salv; AS.000020 ACTIVE 30 Walnut Grove                                                                                                    | Cranston RI      | 02920- 40                  | 1-943-7262               |                       |                             |                                    |                  |                               |                                                |         |
| 16 Dorman's Auto Salv(AS.000A11ACTIVE 434 Prospect Stree                                                                                                    | et Pawtucke RI   | 02860- 40                  | 1-728-0244               |                       |                             |                                    |                  |                               |                                                |         |
| 17 Dutch Aut Auto Salv(AS.000020 ACTIVE 12 Terrace Drive                                                                                                    | GreenvilleRI     | 02828-000 40               | 1-949-1608               |                       |                             |                                    |                  |                               |                                                |         |
| 18 East Bay A Auto Salv(AS.000020 ACTIVE 5 Eastern Avenue                                                                                                    | East Provi RI    | 02914- 40                  | 1-265-0877               |                       |                             |                                    |                  |                               |                                                |         |
| 19 East Coast Auto Salv(AS.0000AEACTIVE 1310 Jefferson Blv                                                                                                    | d. Warwick RI    | 02886-000 40               | 1-739-7711               |                       |                             |                                    |                  |                               |                                                |         |
| 20 East Side (Auto Salv(AS.0000ATACTIVE 2050 Plainfield Pil                                                                                                    | e Cranston RI    | 02921- (4                  | 01) 490-9975             |                       |                             |                                    |                  |                               |                                                |         |
| 21 Empire AL Auto Salv(AS.0000A/ACTIVE 2151 Hartford Ave                                                                                                    | nu Johnston RI   | 02919-000 40               | 1-527-9485               |                       |                             |                                    |                  |                               |                                                |         |
| 22 Fatties Ga Auto Salv(AS.000021 ACTIVE 300 Franklin Stree                                                                                                    | t Bristol RI     | 02809-000 (4               | 01) 245-5710             |                       |                             |                                    |                  |                               |                                                |         |
| 23 First Choid Auto Salve AS.000021 ACTIVE 101 Pershing Street                                                                                                    | et East Provi RI | 02914-000 (4               | 01) 255-7206             |                       |                             |                                    |                  |                               |                                                |         |
| ← → Auto_Body_Auto_Glass_Auto_Wreck ④                                                                                                    |                  |                            |                          |                       | : 1                         |                                    |                  |                               |                                                | Þ       |
|                                                                                                    |                  |                            |                          |                       |                             |                                    |                  |                               |                                                | -+ 100% |